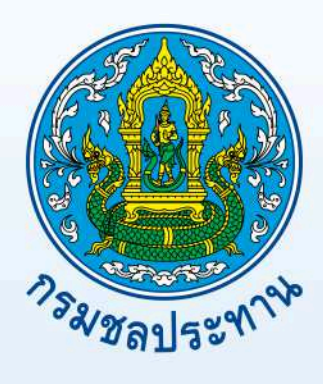

# คู่มือการใช้งานระบบ VDO Streaming

## กรมชลประทาน

โดย ส่วนสื่อสารโทรคมนาคม ศูนย์เทคโนโลยีสารสนเทศและการสื่อสาร

กรมชลประทาน

คู่มือการใช้งานการถ่ายทอด VDO Streaming เล่มนี้เป็นส่วนหนึ่งของการดำเนินการ เพื่อเป็นการเพิ่มประสิทธิภาพและสร้างทักษะให้แก่บุคลากรของกรมชลประทาน เป็นการรวบรวมขั้นตอนการ ใช้งานการถ่ายทอด VDO Streaming ซึ่งได้แสดงให้เห็นอุปกรณ์ที่สำคัญในระบบ VDO Streaming การทำงานของระบบ VDO Streaming และขั้นตอนการถ่ายทอด VDO Streaming ผ่านระบบเครือข่าย VPN ของกรมชลประทาน

ทั้งนี้ผู้จัดทำหวังเป็นอย่างยิ่งว่า นอกจากจะเป็นประโยชน์ต่อบุคลากรของกรมชลประทาน โดยตรงแล้ว ยังจะเป็นประโยชน์ต่อประชาชนทั่วไปที่สนใจเพื่อให้เกิดความรู้ความเข้าใจถึงขั้นตอนการถ่ายทอด VDO Streaming และรายละเอียดของกระบวนการต่างๆ

#### หน่วยงานผู้จัดทำ

ฝ่ายโทรคมนาคม ส่วนสื่อสารโทรคมนาคม ศูนย์เทคโนโลยีสารสนเทศและการสื่อสาร กรมชลประทาน กรกฎาคม 2560

### สารบัญ

|                                                        | หนา |
|--------------------------------------------------------|-----|
| 1. วัตถุประสงค์                                        | 1   |
| 2. ขอบเขต                                              | 1   |
| 3. คำจำกัดความ                                         | 1   |
| 4. คู่มีอการใช้งานการถ่ายทอด VDO Streaming             | 2   |
| 4.1 อุปกรณ์ที่สำคัญในระบบ VDO Streaming ของกรมชลประทาน | 2   |
| 4.2 การทำงานของระบบ VDO Streaming ของกรมชลประทาน       | 6   |
| 4.3 ขั้นตอนการถ่ายทอด VDO Streaming ผ่าน VPN           | 7   |

หน้า

#### 1. วัตถุประสงค์

 เพื่อให้บุคลากรของกรมชลประทาน สามารถนำมาพัฒนาต่อยอดให้บริการถ่ายทอดการประชุมของ ผู้บริหาร การถ่ายทอดนโยบายของผู้บริหารไปยังส่วนภูมิภาค การถ่ายทอดฝึกอบรม และเป็นการเผยแพร่ความรู้ ต่างๆ ผ่านระบบเครือข่าย VPN

2. เพื่อให้บุคลากรมีความเข้าใจขั้นตอนการถ่ายทอด VDO Streaming ผ่านระบบเครือข่าย VPN

3. เพื่อให้กรมชลประทานได้ประโยชน์จากการใช้เทคโนโลยีการถ่ายทอด VDO Streaming ให้คุ้มค่า มากที่สุด

#### 2. ขอบเขต

คู่มือการใช้งานการถ่ายทอด VDO Steaming จัดทำขึ้นเพื่อให้บุคลากรของกรมชลประทานมีความรู้ ความเข้าใจระบบการถ่ายทอด VDO Streaming ผ่านระบบเครือข่าย VPN และสามารถนำมาพัฒนาต่อยอดใน หน่วยงานของตนเองได้ เพราะเนื่องจากปัจจุบันเทคโนโลยี VDO Streaming เป็นเทคโนโลยีที่ทำให้เกิดความ สะดวก รวดเร็ว ประหยัดค่าใช้จ่ายในการถ่ายทอดนโยบายจากผู้บริหาร การประชุมของผู้บริหาร หรือจะเป็นการ เผยแพร่ความรู้ต่างๆจากส่วนกลางไปยังส่วนภูมิภาค

#### 3. คำจำกัดความ

VDO Streaming หมายถึง เทคโนโลยีที่ช่วยให้การถ่ายโอนข้อมูลมัลติมีเดียผ่านอินเทอร์เน็ต และมีการ แสดงผลได้ในระยะเวลาอันสั้น โดยไม่ต้องรอให้ดาวน์โหลดข้อมูลไฟล์นั้นๆ ลงเครื่องคอมพิวเตอร์ให้ครบหมดทั้ง ไฟล์และสามารถรับข้อมูลไปพร้อมๆ กับการรับชมข้อมูลได้ในเวลาเดียวกัน

Streaming Server หมายถึง Server ที่ทำหน้าที่เก็บข้อมูลและรองรับผู้ชมจำนวนมาก ซึ่งในคู่มือนี้ได้ ใช้ระบบปฏิบัติการ Windows Server 2003 เป็นระบบปฏิบัติการ

Windows Media Encoder หมายถึง Software ที่ทำหน้าที่แปลงสัญญาณภาพและเสียงให้ส่งผ่านไป ยังเครือข่าย เพื่อให้รับชมผ่านเครือข่าย และสามารถบันทึกสัญญาณภาพและสัญญาณเสียง พร้อมทั้งถ่ายทอด VDO Streaming ควบคู่กันไปด้วย

Video Capture หมายถึง อุปกรณ์ที่ทำหน้าที่รับสัญญาณภาพและเสียงที่เป็นอนาล็อก แล้วแปลงให้ เป็นสัญญาณดิจิตอล มีทั้งแบบการ์ด และแบบ USB

#### 4. คู่มือการใช้งานการถ่ายทอด VDO Streaming

คู่มือการใช้งานการถ่ายทอด VDO Streaming ในเล่มนี้เป็นการนำเสนอเกี่ยวกับรายละเอียดอุปกรณ์ที่ สำคัญและขั้นตอนการใช้งานของระบบ VDO Streaming ซึ่งประกอบด้วยเนื้อหา 3 ส่วน ดังนี้

- 1. อุปกรณ์ที่สำคัญในระบบ VDO Streaming ของกรมชลประทาน
- 2. การทำงานของระบบ VDO Streaming ของกรมชลประทาน
- 3. ขั้นตอนการถ่ายทอด VDO Streaming ผ่าน VPN

#### 4.1. อุปกรณ์ที่สำคัญในระบบ VDO Streaming ของกรมชลประทาน

#### 4.1.1 อุปกรณ์ Hardware

#### - เครื่องคอมพิวเตอร์

คอมพิวเตอร์ที่นำมาใช้ในการถ่ายทอด VDO Streaming นั้นสามารถใช้ได้ทั้งเครื่องคอมพิวเตอร์ตั้งโต๊ะ และ เครื่อง Notebook ใช้ได้ตั้งแต่ระบบปฏิบัติการ Windows XP ขึ้นไป

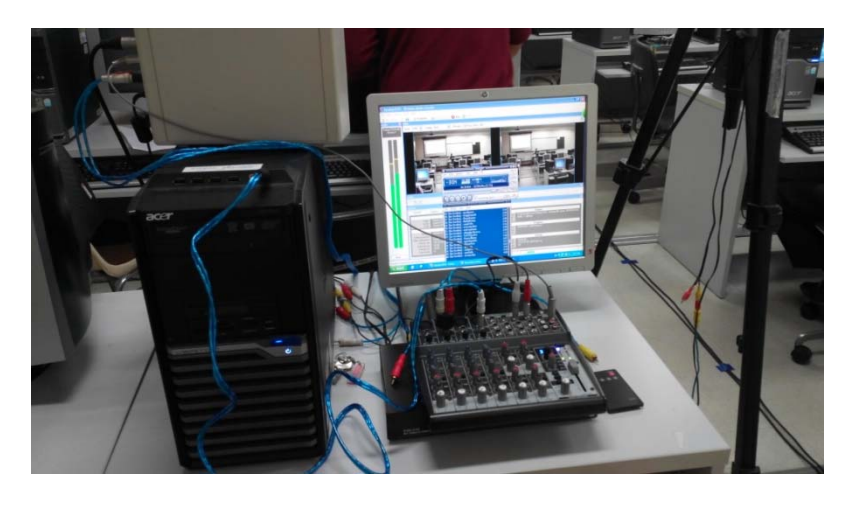

รูปเครื่องคอมพิวเตอร์ที่ใช้ถ่ายทอด VDO Streaming

#### - อุปกรณ์ Video Capture

Video Capture ทำหน้าที่รับสัญญาณภาพและเสียงที่เป็นอนาล็อก แล้วแปลงให้เป็นสัญญาณดิจิตอล มีทั้งแบบการ์ด และแบบต่อ USB ซึ่งคุณภาพของสัญญาณที่ได้จะขึ้นอยู่ในส่วนนี้ด้วย จึงต้องใช้ที่สามารถรองรับ การถ่ายทอด VDO Streaming ด้วย

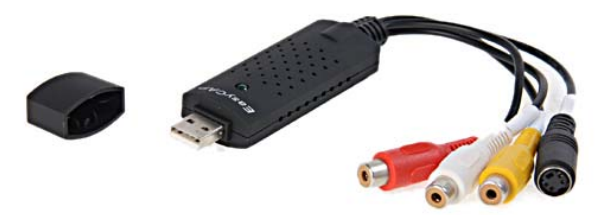

รูป Video Capture แบบต่อ USB

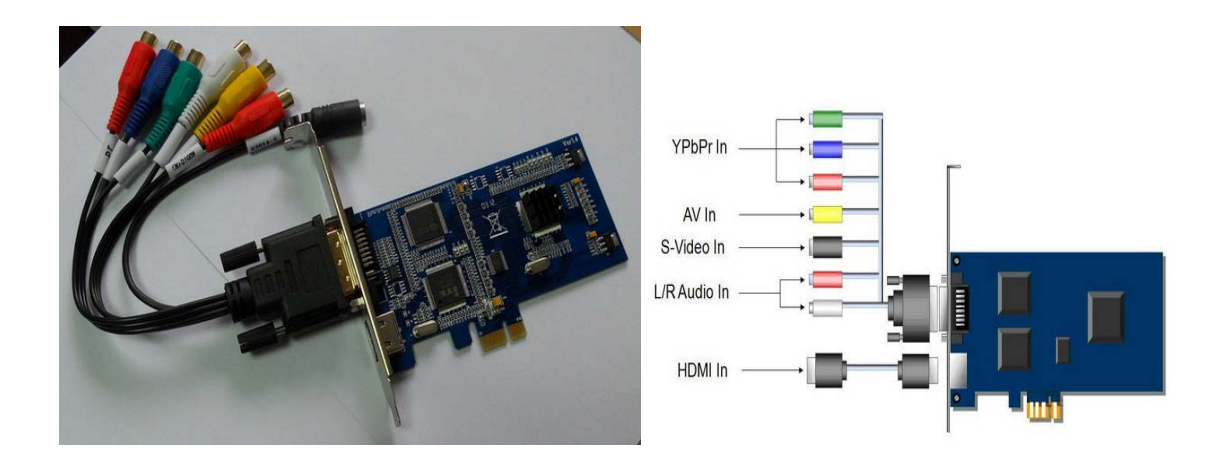

จากรูปเป็นการ์ด Video Capture สามารถต่อกับเครื่องคอมพิวเตอร์ ทางช่อง PCI จะเห็นได้ว่ารองรับ สัญญาณ Input ได้ทั้งอนาล็อกและดิจิตอล ได้คุณภาพความละเอียดระดับ HD ซึ่งเหมาะสำหรับการถ่ายทอด VDO Streaming เป็นอย่างยิ่ง

#### กล้องบันทึกภาพและเสียง

กล้องบันทึกภาพและเสียงหรือกล้องถ่ายวีดีโอ คือกล้องที่ใช้สำหรับถ่ายภาพเคลื่อนไหว และบันทึกใน รูปแบบวีดีโอในรูปแบบต่างๆ คุณภาพของกล้องถ่ายวีดีโอในปัจจุบันมีความละเอียดสูงในระดับที่เรียกว่า Full HD ทำให้ภาพที่เห็นและที่ได้มีความละเอียดสูงสุด

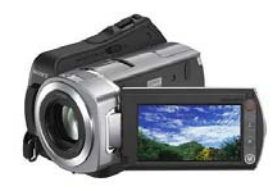

รูปกล้องถ่ายวีดีโอที่ใช้ถ่ายทอด VDO Streaming

#### - เครื่องควบคุมระดับสัญญาณเสียง

เป็นเครื่องทำหน้าที่ควบคุมระดับสัญญาณก่อนจะส่งต่อไปอุปกรณ์ระบบเสียงอื่นๆ เช่น เครื่องผสม สัญญาณเสียง เครื่องขยายเสียง เครื่องบันทึกเสียง เป็นต้น โดยทำหน้าที่ไม่ให้ระดับสัญญาณเสียงที่จะต่อไป นั้น เกิดการแตกพร่า (Clip Signal) เกินกว่าระดับสัญญาณอุปกรณ์ที่รับ นั้นๆ ได้รับสัญญาณที่ดี มีคุณภาพ ทำให้ ระบบเสียงที่ออกมานั้น ได้รับรายละเอียดที่ ชัดเจน ไม่ขุ่นมัว หรือแตกพร่า

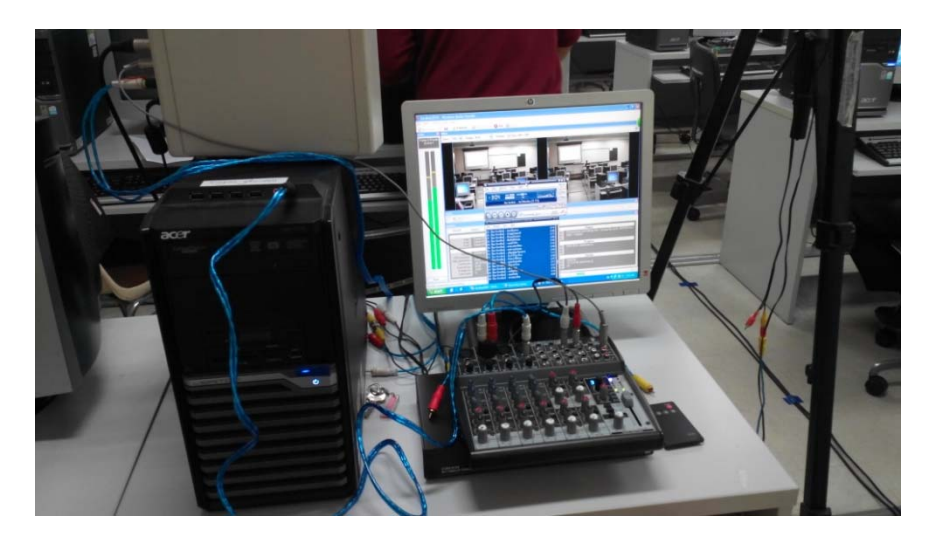

รูปเครื่องควบคุมเสียงที่ใช้ถ่ายทอด VDO Streaming

#### - Streaming Server

Streaming Server เป็น Server ทำหน้าที่เก็บข้อมูลและรองรับผู้ชมจำนวนมาก ใช้ระบบปฏิบัติการ Windows Server 2003

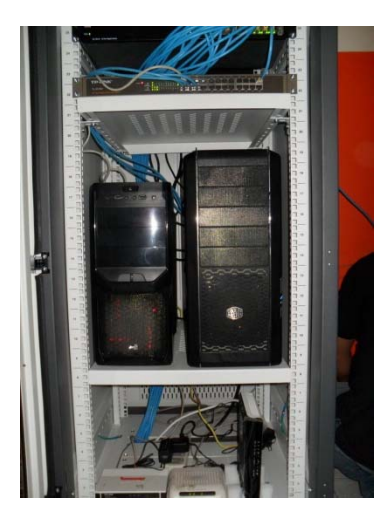

รูป Streaming Server

#### 4.1.2 Software

Software เป็นส่วนสำคัญที่จะทำให้ถ่ายทอด VDO Streaming ได้ โดยทำหน้าที่แปลงสัญญาณภาพ และเสียงให้ส่งผ่านไปยังเครือข่ายเพื่อให้รับชมผ่านเครือข่ายได้ มีหลายโปรแกรมที่สามารถทำได้ ในที่นี้ได้ใช้ โปรแกรม Windows Media Encoder เป็นโปรแกรมที่สามารถบันทึกได้ทั้งภาพและเสียงและยังถ่ายทอด VDO Streaming ได้อีกด้วย

หลักการดำเนินการ

- ถ่ายเหตุการณ์ โดยใช้เครื่อง PC ที่ติดตั้งโปรแกรม Windows Media Encoder + กล้อง
- ถ่ายทอดสัญญาณภาพและเสียง ไปยังเครื่อง Windows 2003 Server เพื่อให้บริการ
   ผ่าน Publishing Point ของ Windows Media Services

|                          | Welcome to the Microsoft Windows<br>Media Encoder 9 Series SDK<br>Setup Wizard                            |  |  |  |  |
|--------------------------|----------------------------------------------------------------------------------------------------|--|--|--|--|
| Windows<br>Media 9 Serie | This wizard guides you through installing the Windows Media<br>Encoder Software Development Kit (SDK).    |  |  |  |  |
|                          | This wizard Installs :                                                                                    |  |  |  |  |
|                          | <ol> <li>Developer Documentation</li> <li>Code Samples</li> <li>SDK header files and libraries</li> </ol> |  |  |  |  |
|                          | To continue, click Next                                                                                   |  |  |  |  |

รูปโปรแกรม Windows Media Encoder

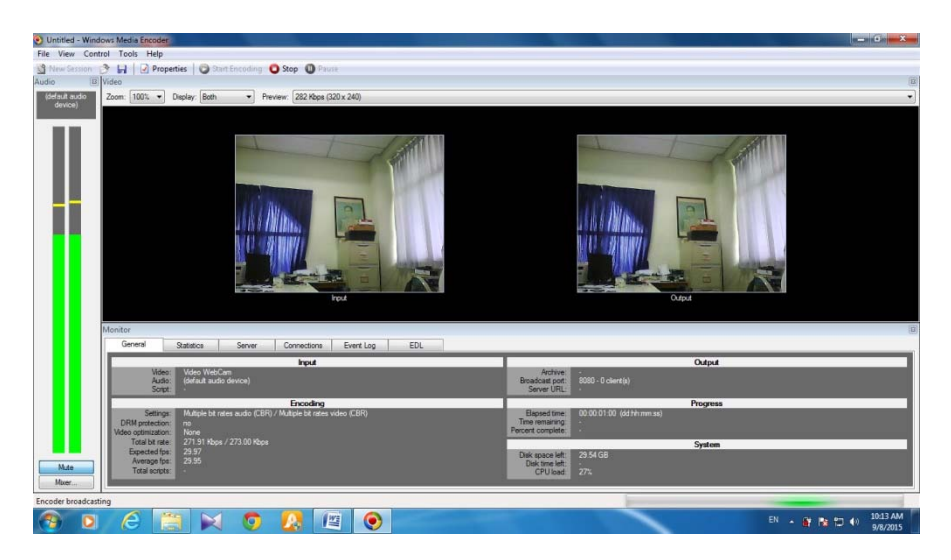

รูปการใช้โปรแกรม Windows Media Encoder ถ่ายทอด VDO Streaming

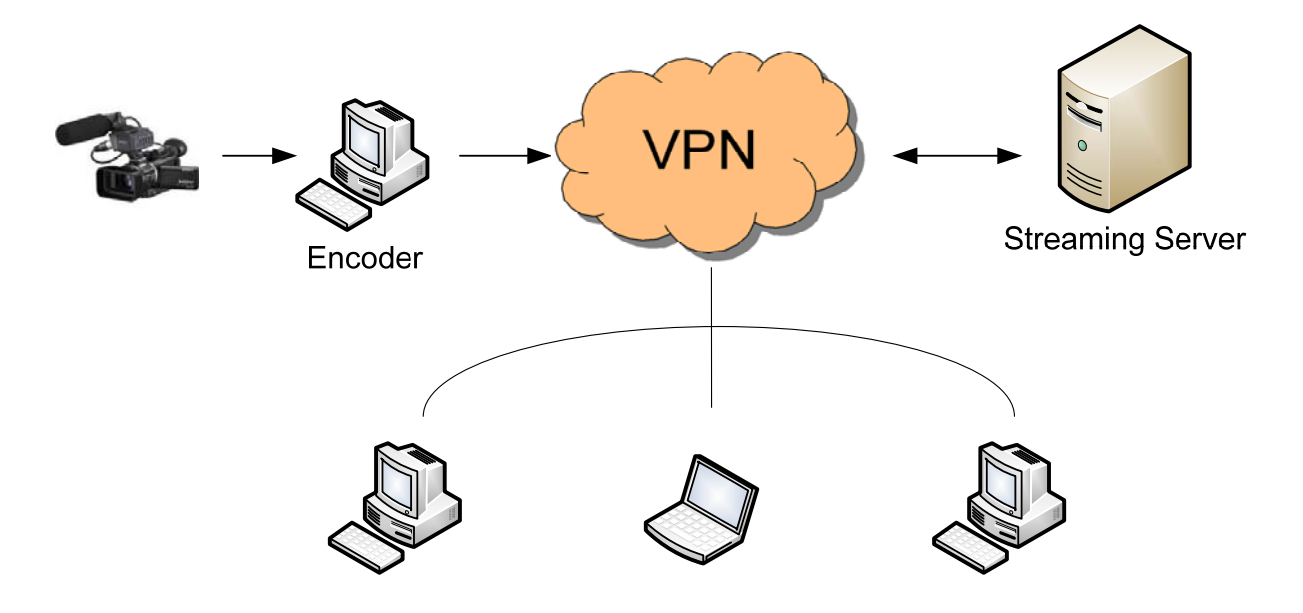

#### 4.2. การทำงานของระบบ VDO Streaming ของกรมชลประทาน

รูปแสดงการถ่ายทอด Video Streaming ผ่านเครือข่าย VPN

จากรูปแสดงให้เห็นว่ามีชุดถ่ายทอดสัญญาณภาพและเสียง ส่งสัญญาณให้กับชุดอุปกรณ์ Encoder แปลงเป็นสัญญาณดิจิตอลโดยใช้โปรแกรม Windows Media Encoder เป็นโปรแกรมแปลงสัญญาณเพื่อส่งไป เก็บไว้ที่ Streaming Server ผ่านเครือข่าย VPN ของกรมชลประทาน เครื่องลูกข่ายที่ต่อกับเครือข่าย VPN สามารถรับชมการถ่ายทอด VDO Streaming ได้พร้อมกันผ่านหน้าเว็บไซด์ intranet.rid.go.th โดยสัญญาณ ภาพและเสียงจะมีการ Delay จากต้นทางประมาณ 10-15 วินาที รองรับการรับชมได้จำนวนมาก เพราะเครื่อง ลูกข่ายดึงข้อมูลจาก Streaming Server การถ่ายทอดกับการรับชมจึงสามารถทำได้ในเวลาเดียวกัน

การรับชมการถ่ายทอดของเครื่องลูกในเครือข่าย VPN ใช้ Internet Explorer เท่านั้นในการรับชม เนื่องจากโปรแกรม Windows Media Encoder จะแปลงสัญญาณภาพและเสียงเป็นไฟล์ .wmv จึงต้องใช้ โปรแกรม Windows Media Player ในการรับชมหรือเล่นไฟล์ดังกล่าว ทำให้การรับชมทาง web browser ต้อง ใช้ Internet Explorer และเครื่องลูกข่ายจะต้องเป็นเครื่องคอมพิวเตอร์หรือเครื่อง notebook อุปกรณ์อื่นที่ไม่ รองรับการใช้งานโปรแกรม Windows Media Player จะไม่สามารถรับชมได้

#### 4.3. ขั้นตอนการถ่ายทอด VDO Streaming ผ่าน VPN

ติดตั้งกล้องบันทึกวีดีโอและเชื่อมต่อสัญญาณเข้ากับ Video Capture และคอมพิวเตอร์ ตรวจสอบ ระบบ Network จากนั้นตั้งค่าโปรแกรม ดังนี้

1. เครื่องคอมพิวเตอร์ที่จะทำเป็นชุดอุปกรณ์ Encoder ต้องติดตั้งโปรแกรม Windows Media Encoder ก่อน จากนั้นเปิดโปรแกรมแล้วให้เลือก Custom session เพื่อทำการถ่ายทอดไฟล์ใหม่ คลิ๊ก OK

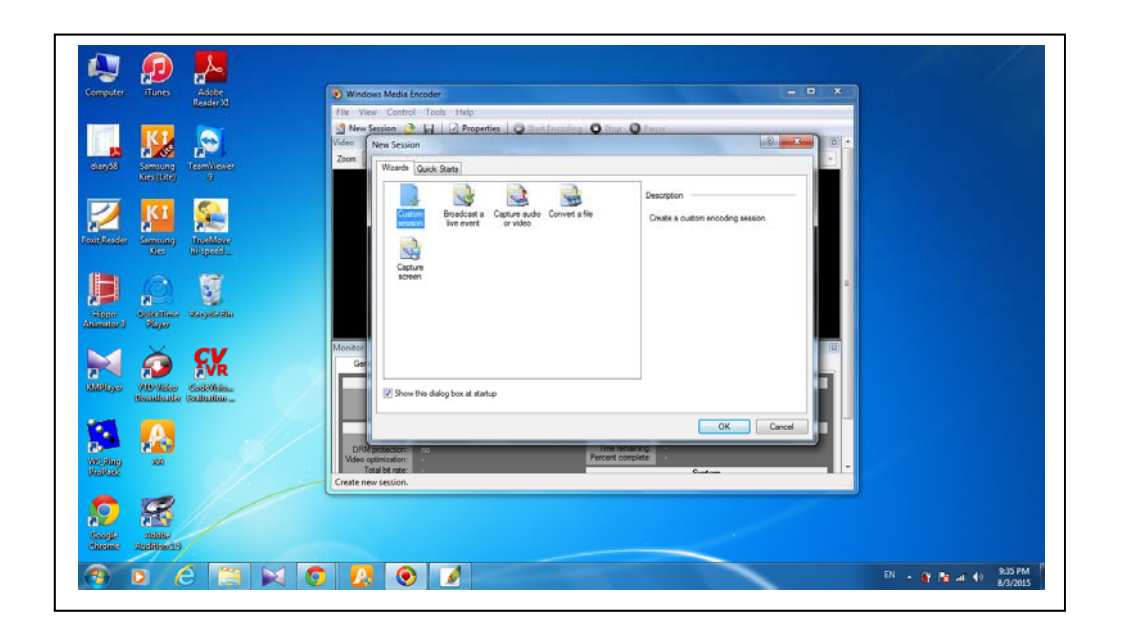

2. ในหัวข้อ Sources เป็นการตั้งค่าสัญญาณภาพและเสียงที่ต่อเข้ากับเครื่องคอมพิวเตอร์ ในส่วนของ สัญญาณภาพ Video ให้เลือกอุปกรณ์ที่นำมาต่อกับคอมพิวเตอร์

| omputer iTunes Adobe          | Windows Media Enco       | Windows Media Encoder                                                                 |                                        |           |   |  |  |
|-------------------------------|--------------------------|---------------------------------------------------------------------------------------|----------------------------------------|-----------|---|--|--|
| 10000FFAI                     | File View Control        | Tools Help                                                                            |                                        |           |   |  |  |
|                               | 🔮 New Session 📑 🛔        | Prop                                                                                  | erties 🔾 Start Encoding 🔘 Trop         | O Parent  |   |  |  |
|                               | Session Properties       |                                                                                       |                                        |           |   |  |  |
| dary58 Streeting Transitioner | Sources Output Comp      | Sources Output Compression Video Size Athrbutes Processing Plug-ins Security Advanced |                                        |           |   |  |  |
|                               | Select the sources to en | ncode in this se                                                                      | ssion.                                 |           |   |  |  |
| 🍠 🔟 🕵                         |                          |                                                                                       |                                        |           |   |  |  |
| nickenter Samenag Tendalisse  | Source 1                 | None:                                                                                 | Source 1                               | Benove    |   |  |  |
| Mar dirigenti                 |                          | Source from.                                                                          | Devices      Pie      Both device      | and file  |   |  |  |
|                               |                          | Video:                                                                                | (default video device)                 | Configure |   |  |  |
|                               |                          | TRACK.                                                                                | (default video device)                 |           |   |  |  |
| Algen Geraldinas Stayet-Sta   |                          | CE COMP.                                                                              | Street Capture                         | [ congue  |   |  |  |
| anators vaya                  |                          | Script:                                                                               | Soperane                               | Corfigure |   |  |  |
| 🖂 🙇 🕵 🔛                       |                          |                                                                                       |                                        |           |   |  |  |
|                               |                          | Mand:                                                                                 | [ <b>b</b> _10]                        | -         |   |  |  |
| Bemilerite Failutine          |                          | A GIV.                                                                                | (atop                                  | ■.        |   |  |  |
| _                             |                          | According.                                                                            | (only available with multiple sources) |           |   |  |  |
|                               | Add V 🛦                  |                                                                                       |                                        |           |   |  |  |
|                               |                          |                                                                                       | - Anni                                 | k linda   |   |  |  |
| RedParks                      |                          |                                                                                       | 090                                    |           |   |  |  |
| / /                           | Encoder ready            |                                                                                       |                                        |           | 4 |  |  |
|                               |                          |                                                                                       |                                        |           |   |  |  |
|                               |                          |                                                                                       |                                        |           |   |  |  |
| Georgie Addition              |                          |                                                                                       |                                        |           |   |  |  |

3. ในส่วนของสัญญาณเสียง Audio ให้เลือกอุปกรณ์ที่นำมาต่อกับคอมพิวเตอร์ จากนั้นกด Apply

| inguter iTunes Adobe | Windows Media Encoder                                                                                                    |  |
|----------------------|----------------------------------------------------------------------------------------------------|--|
| NEEDER A             | File View Control Tools Help                                                                                                    |  |
| 🔒 🔛 🔊                | New Session () (i) (2) Properties () Start Encoding () (200 () () (100 () () () () () () () () () () () () ()                                                                                                    |  |
| Nex(612) 9           | Select the sources to encode in this session.                                                                                                    |  |
| Z KI Kata            | Source Name: Source 1 Partons                                                                                                    |  |
| again Siger Second   | Vide: [difa.at video device] Configure Audo: Audo: Audo: Configure Configure Songe: Songe: Songe: Configure Configure Configu |  |
| NOVES SHARE          | A end:<br>Archving:                                                                                                    |  |
| A 🔼 💷                | Add V A                                                                                                    |  |
| 170mg 200            | Apply Undo                                                                                                    |  |
| 99142                | Encoder ready                                                                                                    |  |
|                      |                                                                                                    |  |

 ในหัวข้อ Output ให้ทำเครื่องหมาย √ หน้า Archive to file เพื่อทำการ Save ไฟล์ที่ทำการ ถ่ายทอด และตั้งชื่อไฟล์ที่จะบันทึกในช่อง File name :

| omputer Trunes Adobe                  | Windows Media Encoder       |                                                  |                        | and the set of the set of the set |  |
|---------------------------------------|-----------------------------|--------------------------------------------------|------------------------|----------------------------------------------------------------------------------------------------|--|
| Neider A                              | File View Control Tool      | s Help                                           |                        |                                                                                                    |  |
| 📜 😡 🔊                                 | Session Properties          | Properties O Start Encoding O                    | Stop O Face            | -                                                                                                    |  |
| dary58 Samoung Teamiliewet            | Sources Output Compress     | ion   Video Size   Atributes   Processing   Plue | gins Security Advanced |                                                                                                    |  |
| Kies (Litě) 9                         | Select how you want to date | bute your encoded content. You can broadcast     |                        |                                                                                                    |  |
| 7 🔟 条                                 | Push to server the con      | nection is initiated by the encoder)             |                        |                                                                                                    |  |
| New Press                             | Server name                 | (Server name Part) - Port is optional            |                        |                                                                                                    |  |
| Mer likepeed                          | Publishing point:           | (Publishing point name)                          | Auto remove            |                                                                                                    |  |
| Real and and                          | Cupy settings from          | (Use default publishing point settings)          |                        |                                                                                                    |  |
|                                       | 12 Put toos eccoder the c   | oppection is initiated by the server or players) |                        |                                                                                                    |  |
| Aligner Genetitiene Mersystellen      | Pot number:                 | 8080 Find Free Post                              |                        |                                                                                                    |  |
|                                       | Z Archive to file           |                                                  | 22/16 2.5              |                                                                                                    |  |
|                                       | File name.                  | C:\Users\TEY\Videos'test wriv                    | Browse                 |                                                                                                    |  |
| 7 7 7 7 7 7 7 7 7 7 7 7 7 7 7 7 7 7 7 | C Limit by size:            | 1024 KB                                          |                        |                                                                                                    |  |
| Milliper VIII-Video Cadellina.        | Limit by duration:          | 00.30-00 📳 (Humman)                              | 📝 Index file           |                                                                                                    |  |
| Contraction Contraction               | Warn on low disk space:     | 1024 KB                                          |                        |                                                                                                    |  |
|                                       |                             |                                                  |                        |                                                                                                    |  |
| 7 <b>7 743</b>                        |                             |                                                  |                        |                                                                                                    |  |
| Wolfing an                            |                             |                                                  | Apply Undo             |                                                                                                    |  |
|                                       | Encoder ready               |                                                  |                        |                                                                                                    |  |
|                                       |                             |                                                  |                        |                                                                                                    |  |
|                                       |                             |                                                  |                        |                                                                                                    |  |
| desealte antonie                      |                             |                                                  |                        |                                                                                                    |  |

5. ในหัวข้อ Compression เป็นการตั้งค่าคุณภาพของสัญญาณภาพและเสียงที่จะส่งออก และตั้งค่า Bit rates โดยในที่นี้ให้ตั้งไว้ที่ 340 kbps ใช้ Bandwidth ต่ำเพื่อการรับชมที่ไม่สะดุด จากนั้นกด Apply

| Reader XI                                                                                                    | Untitled - Win                      | dows Media Encoder                                                                               |                       |          |  |
|----------------------------------------------------------------------------------------------------|-------------------------------------|--------------------------------------------------------------------------------------------------|-----------------------|----------|--|
|                                                                                                    | File View Cor                       | strol Tools Help                                                                                 |                       |          |  |
|                                                                                                    | Session Properties                  | C Start Encoding                                                                                 | Step O Peer           | (4)      |  |
|                                                                                                    | Sources Output                      | Compression Video Size Attributes Processing Plu                                                 | ug-ins Security A     | Advanced |  |
| 2 🔟 🕵                                                                                                    | Select the date<br>select determine | bution method and encoding settings for your content. The<br>is the settings that are available. | distribution method y | עפין     |  |
| Mandér Samonag Tanédakan<br>Mari Nirapandu                                                                                                    | Destination:                        | (Windows Media server (streaming)                                                                | • Edi                 | L        |  |
|                                                                                                    | Video:                              | Multiple bit rates video (CBR)                                                                   | •]                    |          |  |
|                                                                                                    | Audo:                               | Multiple bit rates audio (CBR)                                                                   | •                     |          |  |
| interest in the second second | Elt rates:                          | Bt Rate Frame Rate Output Size                                                                   |                       |          |  |
| nator 1 Player                                                                                                    |                                     | 1128 Kbps 29.97 fps 320 x 240                                                                    |                       |          |  |
|                                                                                                    |                                     | 548 Kbps 23:37 fps 320 x 240                                                                     |                       |          |  |
| 刘 😥 Kvr                                                                                                    |                                     | ▼ 340 Kbps 29.97 fps 320 x 240<br>282 Kbps 29.97 fps 320 x 240                                   |                       |          |  |
| Player VID-Video Code/Helo                                                                                                    |                                     | 148 Kbpe 15 fpe 320 x 240                                                                        | -                     |          |  |
| Contraction of the second                                                                                                    |                                     | ×                                                                                                |                       |          |  |
| A 🔼 🔨                                                                                                    | Two-pass                            | encoding Time compression Properties                                                             |                       |          |  |
| 🟴 🔝 👘                                                                                                    |                                     |                                                                                                  | Annhy                 | Ibda     |  |
| iPing AA<br>aPada                                                                                                    | -                                   |                                                                                                  | 1444                  | unu      |  |
|                                                                                                    | Encoder ready                       |                                                                                                  |                       |          |  |
| 1 🖉 🖉                                                                                                    |                                     |                                                                                                  |                       |          |  |
|                                                                                                    |                                     |                                                                                                  |                       |          |  |

6. เมื่อตั้งค่าเรียบร้อยให้คลิ๊ก Start Encoding โปรแกรมจะประมวลผลและถ่ายทอดสด

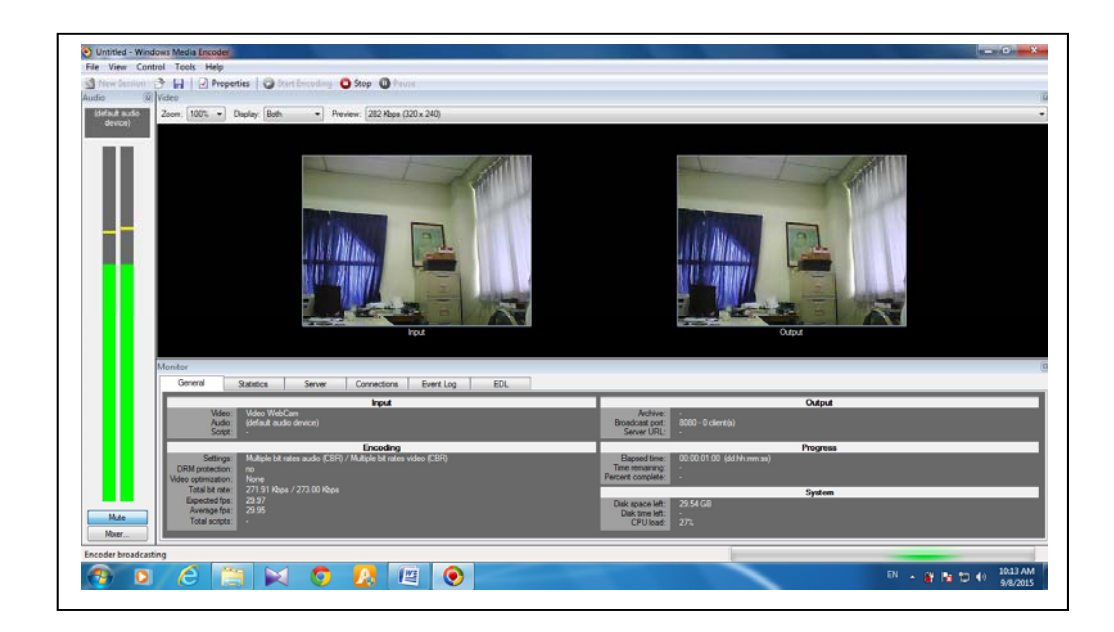

7. เครื่องลูกข่ายที่ต่อกับเครือข่าย VPN สามารถเข้า Internet Explorer รับชมได้ที่ intranet.rid.go.th

,0 + C 🥵 :RID is Giantar เกณฑ์การให้คะแบบ ความแว้บไซต์เป () คาามี และพุณี สาวน์โหลดฟรี วอสัญญาณ "r u (1) ายอิเล็กหรอย 0 🔹 🛶 นอ (ฟรีอกด F5) / เพื่อ 🔕 = 🔤 ( + + + + +) 💿 🙆 🖾 📝 DI - # 10 10 40 1 O

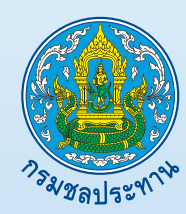

ศูนย์เทคโนโลยีสารสนเทศและการสื่อสาร กรมขลประทาน 811 ถนนสามเสน แขวงถนนนครไชยศรี เขตดุสิต กรุงเทพมหานคร 10300